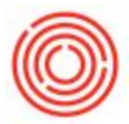

# Layout Summary

Printed Report Title: OSpirits Case Tag PdO Layout

This layout will generate TTB compliant case tags for your alcohol in either a 2x3 or 4x6 format to be printed on a Zebra style printer.

### Where to find the case tags?

- Open the packaging Production Order (PdO)
- Click the 'Print Preview' or 'Print' icon located in the menu bar at the top of Orchestrated.
- A list of layouts will be presented.
- Layout Name: Case Tag 2x3 & Case Tag 4x6

### When do I use the case tags?

• You can print case tags at any time before or after processing production. Ideally, you would print these either as you go or at the beginning of the day.

### **Key Requirements**

- Proof on Finished Goods tab of Brand Master Data
- Category set on Brand Master Data
- Type set (if applicable) on Brand Master Data
- Pack Type set on Finished Goods items.

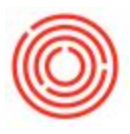

## **Parameter Entry Options**

- Print Remaining PdO Quantity When set to true, you will have all <u>remaining</u> case tags generated to print. Otherwise, it will print the entire planned quantity.
- Enter Start Number / End Number If you wish to only print a certain number at a time, this is where you would input that range.

| Enter Parameter Values                          |                  | × |
|-------------------------------------------------|------------------|---|
| Print labels for remaining Pdo quantity   False | PrintalRemaining | ^ |
| Enter Start Number: (optional)                  | Start Number     |   |
| Enter End Number: (optional)                    | End Number       |   |
| la la la la la la la la la la la la la l        | OK Cancel        | ] |

## Example: Case Tag 2x3

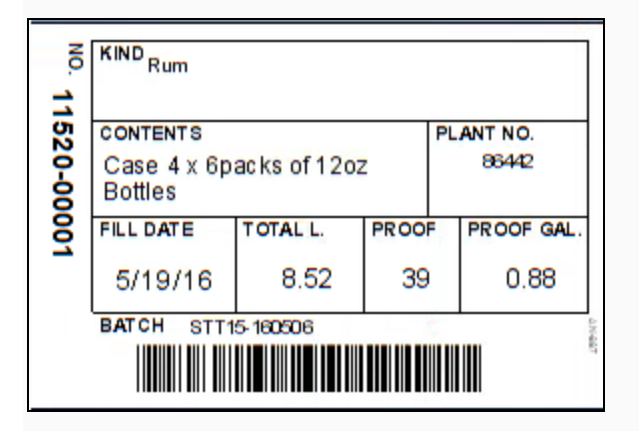

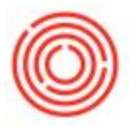

# Example: Case Tag 4x6

| CONTENTS PL                     |          |       | PLANT NO.   |  |
|---------------------------------|----------|-------|-------------|--|
| Case 4 x 6packs of 12oz Bottles |          |       | 86442       |  |
| FILL DATE                       | TOTAL L. | PROOF | PROOF GAL.  |  |
| 5/19/16                         | 8.52     | 39    | 9 0.88      |  |
| BATCH STT15-160506              |          |       | NO.         |  |
|                                 |          |       | 11520-00001 |  |

Version 4.5.1.0